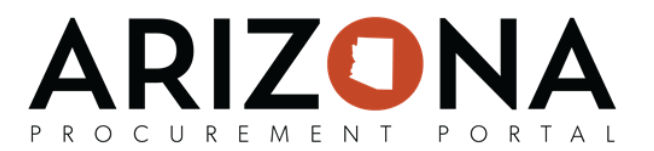

## **Creating On-Contract Purchases**

This document is a quick-reference guide for procurement users who need to create an on-contract purchase in the Arizona Procurement Portal (APP). If you have any questions, please contact the APP Help Desk at <u>app@azdoa.gov</u>. Additional resources are also available on the SPO Website: <u>https://spo.az.gov/</u>.

APP allows requisitioners to create a requisition from a hosted catalog or a Punch-Out catalog. A hosted catalog is an internal catalog maintained by the State and its agencies. A Punch-Out catalog is an external catalog maintained and controlled by the supplier. After both types of requisitions have been created and submitted they go through the approval workflow that has been defined for that requisitioner's agency.

## Creating a Requisition from a Hosted Catalog

- 1. From any page in APP, navigate to the **Shop** drop-down menu and select **Search Products**.
- 2. From the Browse Items Page, search or filter for items or services you are looking for using the search field. Enter keywords in the search field to locate items. You can add multiple items by selecting multiple checkboxes.
- 3. Select the checkbox next to each desired item and adjust the quantity as needed.

|                       | Events management   | GOODYEAR<br>TIRE & CTR059573-3<br>RUBBER<br>CO |
|-----------------------|---------------------|------------------------------------------------|
|                       | Accounting services | GOODYEAR<br>TIRE & CTR059573-2<br>RUBBER<br>CO |
| _ / 1 ⊙ - Add to Cart | Accounting services | GOODYEAR<br>TIRE & CTR059573-1<br>RUBBER<br>CO |

4. Once all items are selected, click Add to Cart. Click Checkout.

| Total (Excl. Tax) |     |  |  |
|-------------------|-----|--|--|
| 75.0000           | USD |  |  |
| Checkout          |     |  |  |

- 5. Fill in the Requisition Details including **Organization** and **Ship To Address** information.
- 6. Click Go to Requisition.
- 7. Fill in Header information including Name, Site, Ship to, and Bill to.
- 8. Click Save.
- 9. Scroll to the Items & Services section and click the **Pencil** icon to edit the item's budget information.
- 10. Select a Tax Rate.
- 11. Select a **Distributor** and **Supplier Contact** if one is not auto populated.
- 12. Please note that **Account Template** or **Function** are required fields for successful encumbrance. Expand the Budget Information field and enter **Budget Fiscal Year**, **Function** and **Object** fields.
- 13. Click Save and Close.
- 14. Repeat for each line item.
- 15. Click Submit Requisition

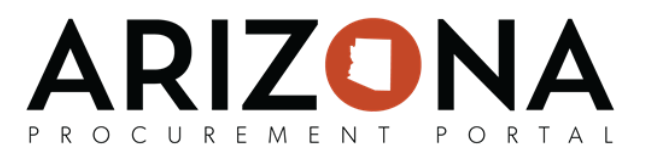

## Creating a Requisition from a Punch-Out Catalog

- 1. From any page in APP, navigate to the **Shop** drop-down menu and select Search Punchouts.
- 2. Filter for punch-out suppliers by clicking Advanced Search and checking the **Punch Out Only** box. Use the search bar to enter the supplier name or scroll to find your desired supplier.
- 3. Click the **Shaded Cart** icon to the right of the page.
- 4. Confirm the dropdown reads "New Purchase Requisition".
- 5. Click the **Double Arrows** to collapse the side menu.
- 6. Click the redirected to the supplier's website. Add your desired items to the cart.
  \*Note each supplier's catalog may vary.
- 7. Search for items on the supplier's website.
- 8. Add items to your cart.
- 9. Click Checkout.

## \*Note: Each punch-out website's checkout may look slightly different, but the functionality is the same.

- 10. Fill in Header information including Site, Name, Ship to, and Bill to.
- 11. Verify **Punchout** displays in the **Requisition Type** field.
- 12. Click Save.
- 13. Click **OK** to reset Allocations.
- 14. Select the **Pencil** icon next to the item you would like to edit.
- 15. Select a Tax Rate.
- 16. Complete the **Supplier Contact** and **Distributor** if one is not auto populated.
- 17. Please note that **Account Template** or **Function** are required fields for successful encumbrance. Expand the Budget Information field and enter **Budget Fiscal Year**, **Function** and **Object** fields.
- 18. Click Save and Close.
- 19. Repeat for each line item.
- 20. Click Submit For Approval.